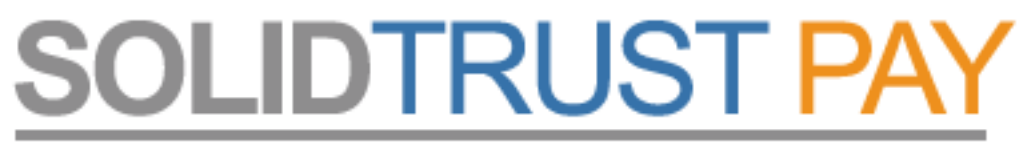

Your Global Payments Provider

# Utalás STP – STP számlák között

(belső transzfer)

Lépj be STP számládba a <u>www.SolidTrustPay.com</u> weboldalon.

Klikkej a *"My Money / Transfer Money"* menüre.

Látni fogod az egyenleged:

Töltsd ki értelemszerűen az adatokat:

- fogadó fél STP user neve,
- pénznem, (maradjon USD!)
- összeg pl: 14 vagy 14.00 (pontot használj, NE vesszőt!)
- megjegyzés,
- másodlagos jelszavad,

ellenőrizd a beírtakat, majd klikk a "Transfer" gombra.

|                                                                          |                                                               | Deposit Money                                                               |                                             |
|--------------------------------------------------------------------------|---------------------------------------------------------------|-----------------------------------------------------------------------------|---------------------------------------------|
| Send Money   SolidTrust Pay                                              |                                                               | Transfer Money                                                              |                                             |
|                                                                          |                                                               | Request Money                                                               |                                             |
| I                                                                        | nstantly send funds                                           | Withdraw Money                                                              | erchant!                                    |
| If you have not yet funded you                                           |                                                               | View/Edit Subscriptions                                                     | Money link above.                           |
| If                                                                       | you have funds avail                                          | able, simply fill out the for                                               | m below.                                    |
|                                                                          |                                                               |                                                                             |                                             |
| Send Money to Another A                                                  | count                                                         | halance is 619.28                                                           | ISD                                         |
| Send Money to Another A                                                  | Count<br>Your available<br>Your pending                       | balance is 619.28                                                           | usd<br>D                                    |
| Send Money to Another Ad                                                 | Your available<br>Your pending                                | balance is 619.28<br>balance is 0.00 us                                     | usp<br>D<br>user neve                       |
| Send Money to Another Ad<br>Send Money To Username                       | Your available<br>Your pending<br>lifejoygold<br>USD 💌 [14.00 | balance is 619.28<br>balance is 0.00 US                                     | uso<br>D<br>user neve<br>D) összeg számmal  |
| Send Money to Another Ad<br>Send Money To Username<br>Amount to transfer | Your available<br>Your pending<br>Ifejoygold<br>USD (14.00    | balance is 619.28<br>balance is 0.00<br>fogadó fél STP<br>(minimum 0.50 USC | user neve<br>) összeg számmal<br>megjegyzés |

Send Money | SolidTrust Pay

Egy ellenőrző panelt fogsz látni a kitöltött adatokkal. Jóvá kell hagynod az utalást, vagy visszalépned és javítanod, ha hibát találsz.

*"Confirm"* - jóváhagyás *"Change"* - változtatás, visszalépés

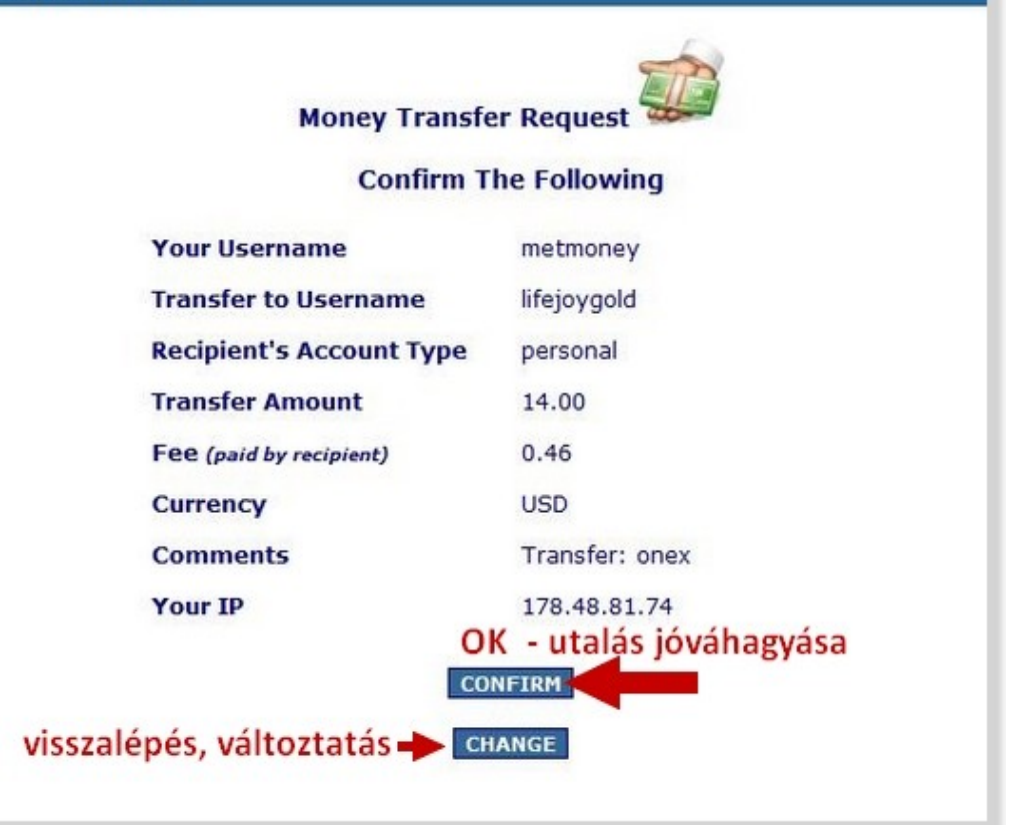

A következő oldal már az utalás megtörténtéről ad tájékoztatást, tehát a sikeres utalásról. A számládról le lett vonva a küldött összeg.

### Ha ezt a képet látod, az utalás sikeres volt!

## A fogadó fél az utalási költséggel csökkentett összeget kapja meg.

A példában 14.00 USD-t küldtem, és a fogadó fél 13.54 USD-t kapott meg.

Ha újra akarsz pénzt küldeni klikkelj a "Send Another Transfer" gombra, az "Account Home" a főldaladra visz, ott látni fogod a lap aljára görgetve a küldés tényét.

Klikkelj tehát az Account Home gombra, ellenőrizd az utalást!

Ezt követően, ha újra akarsz pénzt küldeni, kezd elölről a folyamatot.

#### The recipient below has INSTANTLY received your transfer. From Username metmonev To Username lifejoygold **Transfer Amount** 14.00 0.46 Fee (paid by recipient) USD Currency Transfer: onex Comments Transaction ID 269804601 újabb utalás indítása 🔶 send another transfer számla főoldal ACCOUNT HOME

Money Transfer SUCCESSFUL

The following transation has been completed.

Send Money | SolidTrust Pay

A pénzküldésről visszaigazoló e-mailt kap a küldő fél, és értesítés megy a fogadó fél email címére is.

Az utalás gyakorlatilag azonnal átvezetésre kerül.

## NAGYON FONTOS!!!!

Az utalásnak, mint látod díja van. (Ez nem meglepő.)

Azt is tudnod kell, hogy a OneX belső egyenleg feltöltése is költségbe kerül, legfrissebb információnk szerint 1 USD-ba.

Vagyis ahhoz, hogy 5 USD meglegyen az induló oktatási csomag megvásárlásához, **min. 7 USD-t kell küldened** a fogadó számlájára!!! Ő így fog megkapni 6.35 USD-t, és ebből küldhet 6.00 USD-t a OneX belső számlára. Tehát megérkezik az 5 USD, ami fedezi ez első oktatási anyagot.